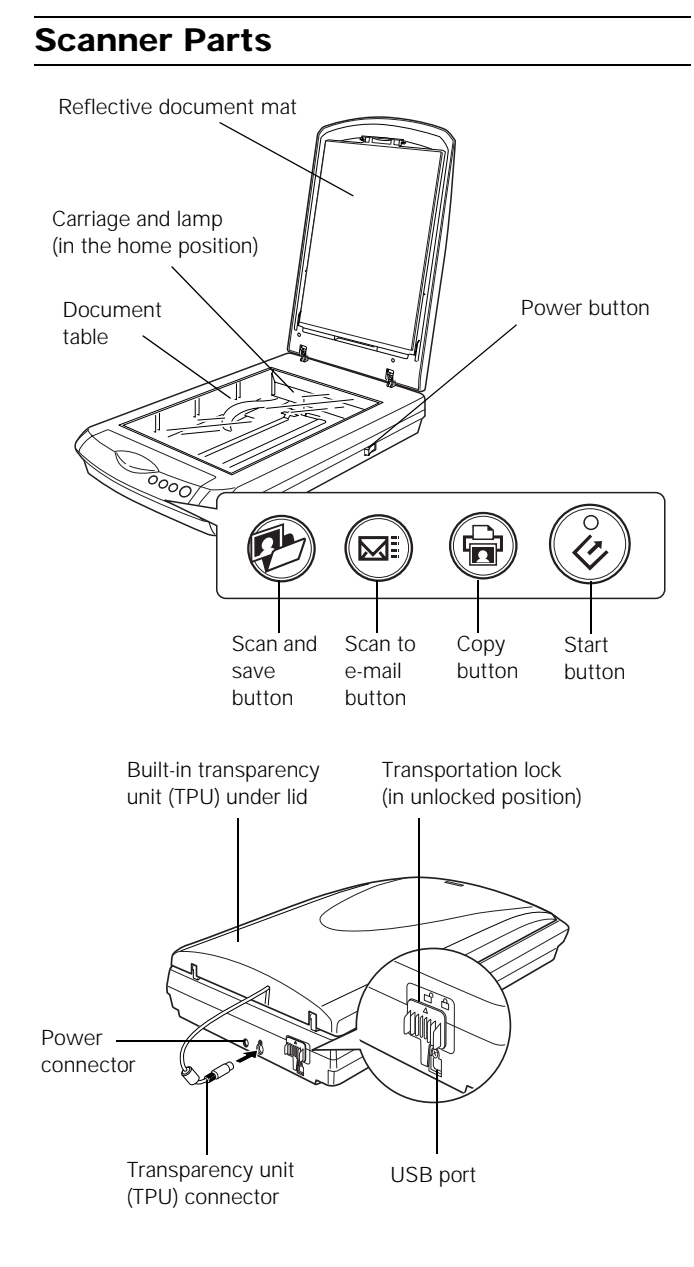

Note: 3 film holders are included (not shown)

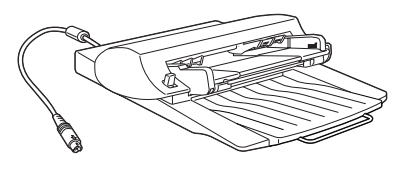

Automatic Document Feeder (ADF) (optional)

# **Scanner Specifications**

#### **Basic Specifications**

| Scanner type                                            | Flatbed, color                                                                                  |
|---------------------------------------------------------|-------------------------------------------------------------------------------------------------|
| Photoelectric<br>device                                 | Color Epson Matrix $CCD^{TM}$ line sensor                                                       |
| Effective pixels                                        | 40,800 × 56,160 pixels (4800 dpi)<br>100% scaling                                               |
| Maximum<br>document size                                | US letter or A4 size ( $8.5 \times 11.7$ inches [ $216 \times 297$ mm])                         |
| Optical resolution                                      | 4800 dpi                                                                                        |
| Maximum<br>resolution*                                  | 4800 dpi (main scan) $\times$ 9600 dpi hardware (sub scan)                                      |
| <ul> <li>The maximum ha<br/>using Epson's Mi</li> </ul> | rdware resolution of 4800 × 9600 dpi is achieved<br>cro Step Drive™ technology.                 |
| Maximum<br>interpolated<br>resolution                   | 12,800 dpi                                                                                      |
| Speed (color)                                           | 16.9 msec/line at 4800 dpi<br>4.1 msec/line at 600 dpi (draft mode)                             |
| Pixel depth                                             | 16 bits per pixel (input/output)                                                                |
| Line art settings                                       | Fixed threshold                                                                                 |
| Gamma correction                                        | 1 type for user-defined                                                                         |
| Interface                                               | USB 2.0 (Type B receptacle connector)                                                           |
| Light source                                            | White cold cathode fluorescent lamp                                                             |
| Dimensions                                              | Width: 10.9 inches (276 mm)<br>Depth: 18.0 inches (458 mm)<br>Height: 4.6 inches (117 mm)       |
| Weight                                                  | Approx. 8.5 lb (3.9 kg)                                                                         |
| Electrical                                              |                                                                                                 |
| Input voltage range                                     | 100-120 VAC                                                                                     |
| Rated frequency                                         | 50 to 60 Hz                                                                                     |
| Rated current                                           | 1.4 A                                                                                           |
| Power<br>consumption                                    | Approx. 25 W operating<br>approx. 19.5 W in stand-by mode<br>approx. 4.5 W in power saving mode |

Note: Scanners sold outside the US market may operate at a different voltage. Check the label on the back of the scanner for voltage information.

## Environmental

| Temperature                           | Operation: 41 to 95 °F (5 to 35 °C)<br>Storage: –13 to 140 °F (–25 to 60 °C)        |
|---------------------------------------|-------------------------------------------------------------------------------------|
| Humidity<br>(without<br>condensation) | Operation: 10% to 80%<br>Storage: 10% to 85%                                        |
| Operating conditions                  | Ordinary office or home conditions; avoid extreme dust, direct sunlight, and strong |

# Safety Approvals

| Safety | UL 60950<br>CSA C22.2 No. 60950                     |
|--------|-----------------------------------------------------|
| EMC    | FCC part 15 subpart B class B<br>CSA C108.8 class B |

light sources.

#### **USB Interface**

| Interface type         | Universal Serial Bus Specification<br>Revision 2.0                                                              |
|------------------------|----------------------------------------------------------------------------------------------------|
| Connector type         | One receptacle (Type B)                                                                                         |
| Electrical<br>standard | Full Speed mode (12 Mbps) and High<br>Speed mode (480 Mbps), Universal<br>Serial Bus Specification Revision 2.0 |

Connector pin arrangement

| Pin number | Signal | Connector |
|------------|--------|-----------|
| 1          | VCC    |           |
| 2          | -DATA  |           |
| 3          | +DATA  | 3 4       |
| 4          | GND    |           |

## **AC Adapter**

Input 100-120 VAC, 50 to 60 Hz

Output 24.0-26.4 VDC, 1.4 A

#### **Transparency Unit**

The transparency unit (film adapter) is built into the scanner lid.

| Electrical                 | Supply voltage: DC 24.0 to 26.4 V<br>Rated current: 0.5 A                                                           |
|----------------------------|----------------------------------------------------------------------------------------------------|
| Document<br>specifications | Positive or negative film in these sizes:<br>35 mm strips<br>35 mm slides<br>120/220 (up to $6 \times 12$ -cm) film |
| Readable area              | $2.6 \times 9.1$ inches ( $66 \times 231$ mm)                                                                       |

## Optional Automatic Document Feeder (B12B813341) Specifications

#### **Basic Specifications**

| Paper supply                                    | Face up load                                                                                     |
|-------------------------------------------------|--------------------------------------------------------------------------------------------------|
| Paper out                                       | Face down eject                                                                                  |
| Paper setting<br>quantity                       | 30 sheets (55 g/m2 paper, maximum total thickness under 6 mm)                                    |
| Reliability<br>(mean cycles<br>between failure) | load/eject:<br>plain paper sheets - 20,000<br>transparency film - 10,000<br>hinge: 12,000 cycles |
| Flootrical                                      |                                                                                                  |

#### Electrical

| Input voltage | 24 VDC ± 10%<br>5 VDC ± 15% |
|---------------|-----------------------------|
| Input current | 24 V: 0.8 A<br>5 V: 0.2 A   |

Note: Optional ADFs sold outside the US market may operate at a different voltage. Check the label on the back of the scanner for voltage information.

#### Environmental

| Temperature                           | Operation: 50 to 90 °F (10 to 32 °C)<br>Storage: -4 to 140 °F (-20 to 60 °C) |
|---------------------------------------|------------------------------------------------------------------------------|
| Humidity<br>(without<br>condensation) | Operation: 20 to 80%<br>Storage:10% to 85%                                   |

#### How to Scan

The & Start button on your scanner automatically opens the EPSON Smart Panel, making it easy for you to scan your images for many different uses. Here's how you can use the ♦ Start button and Smart Panel to scan photos and save them as files.

- 1. Raise the scanner cover and place your photo face down on the glass. Make sure the top right corner of the photo is aligned with the top right corner of the scanner.
- 2. Close the cover.

3. Press the *♦* Start button on your scanner.

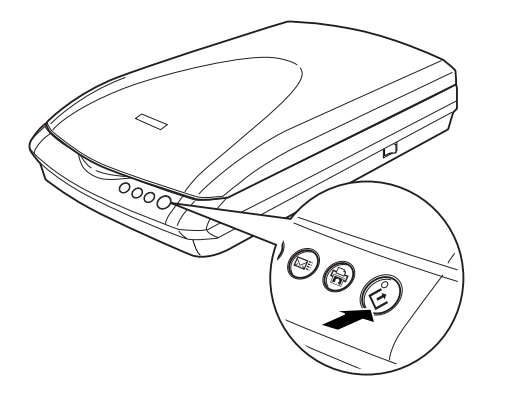

Note: In Windows XP, you will see a message the first time you press the ♦ Start button. Select **EPSON Smart Panel**, click **Always use this program** for this action, then click **OK**.

EPSON Smart Panel opens on your computer.

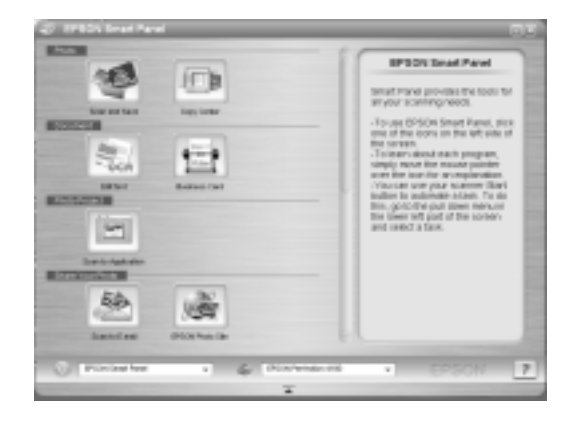

- 4. Click the Scan and Save icon.
- 5. When you see the following screen, select a location and file type for your scanned image, then click Scan and Save.

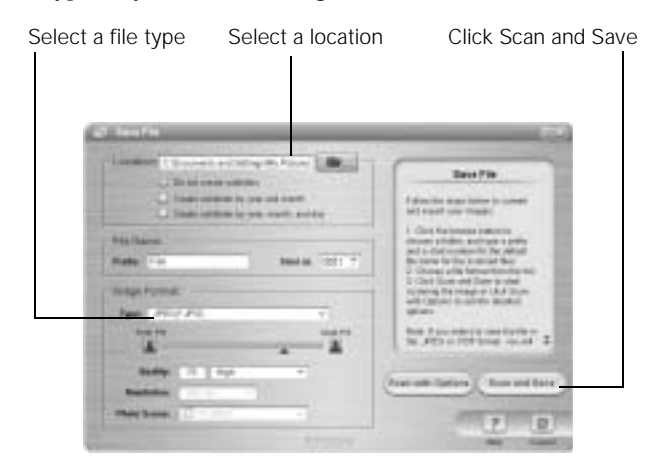

## Starting a Scan

You can start a scan in several different ways:

- ❑ You can use the scanner buttons. Press the button for the type of scan you want. Smart Panel automatically opens and scans your documents. Then follow the easy on-screen instructions to finish your task.
- Note: If you are using Windows XP, you will have to select **EPSON Smart Panel** and **Always use this program for this action** the first time you press each of the buttons.

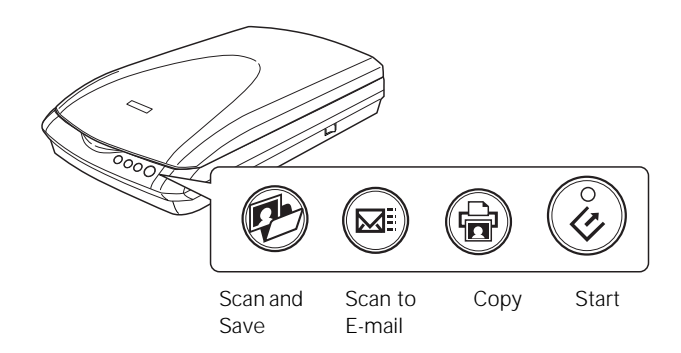

- □ You can start Smart Panel by clicking the *icon* on your desktop, and use it to perform various types of scans.
- □ You can start EPSON Scan from Adobe Photoshop Elements or any other TWAIN-compliant program. You can also start the EPSON Scan program directly from your computer.

# Selecting the Scanning Mode

EPSON Scan has four scanning modes:

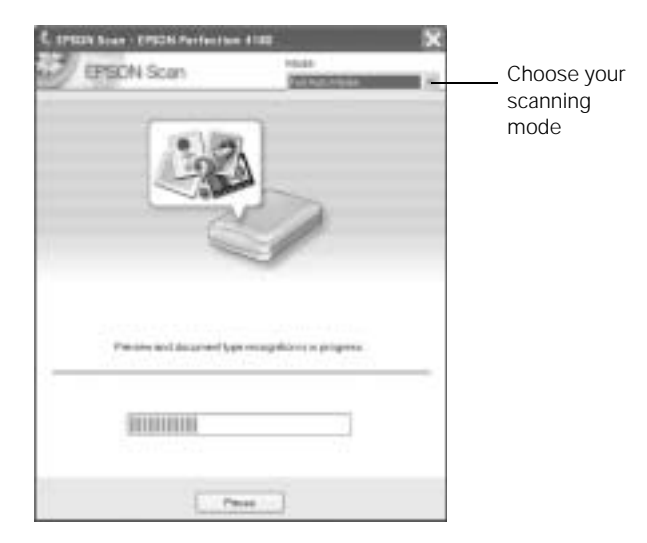

- **Full Auto Mode** for automatic control of scan settings.
- □ **Home Mode** for scanning film and more control over scan settings, including Color Restoration.
- □ Office Mode for scanning text and multiple pages (available only if the optional automatic document feeder [B12B813341] is installed).
- **Professional Mode** for full control over all scan settings.

To change the scanning mode, choose the mode you want to use from the list box at the top right of the window.

To change settings in Full Auto Mode, click the Pause button, then click Options. If you're using Home, Professional, or Office Mode, the options window automatically appears. Then select the settings you want to use for your scan.

Note: The selected mode and settings remain in effect until they are changed.

## **Restoring Color in Photos**

If you have faded photos or negatives, you can use the Color Restoration setting in your software to improve the color of your scan. You can select this setting in Smart Panel or in EPSON Scan.

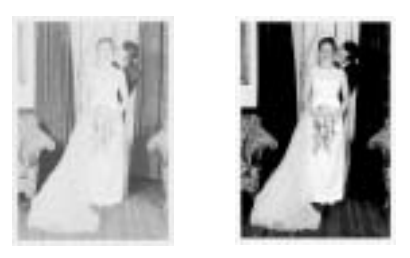

#### **Smart Panel**

To select the Color Restoration setting, follow these steps:

1. Press the 🖶 Copy button on the scanner. The Copy Center opens.

| C Linear                                | - Harter                               |
|-----------------------------------------|----------------------------------------|
| SPECIFICATION AND A                     | The star Restorator                    |
| Ph Press                                |                                        |
| 1903 (CP190H OM/ve Preds P000 Server 18 |                                        |
| 1 Source Type                           |                                        |
|                                         | Magnesse 111 111                       |
| Pen                                     |                                        |
| 9 Constitueer                           | Enstant                                |
| Pressure Grosse Prote Paper             | a a                                    |
| i seta                                  | · · · ·                                |
| 3 Constitute                            | An and and a final state of the second |
|                                         | 1 2 Copies                             |
| Tutpat Prezer Cas (With Respiral        |                                        |
|                                         | -                                      |
|                                         |                                        |

- 2. Select your printer. Then select Photo for the Source Type.
- 3. Select the Type and Size of paper loaded in your printer and the Copy Size you want.
- 4. Select Color Restoration, then click the Copy button on the screen. Your photo is copied, restored, and printed. (If you need more information, click Help button.)

## **EPSON Scan**

Color Restoration is available in Home and Professional Modes.

1. To select Color Restoration, start EPSON Scan. You see a screen similar to this (the example shows Home Mode).

|                      | EPSON Scan                       | Mode<br>Hone Moria |
|----------------------|----------------------------------|--------------------|
|                      | Conservation<br>(1) Anno 1       | E.                 |
|                      | innen Type<br>18 Déc - C Departe | Otheridaylas       |
|                      | Cecture<br>O Sovervillet (E/Pome | Other              |
|                      | Tegetilie Organ                  | 8.3                |
| Image<br>Adjustments | Tenge Adjustents.                |                    |
| Preview ———          | D boom +                         | a 🐖 🖯              |
|                      | Hulp Configured                  | o. One             |

- 2. Click the Preview button at the bottom of the screen to see your image.
- 3. Click Image Adjustments.
- 4. When the Image Adjustments screen appears, select Color Restoration. Then click Close.

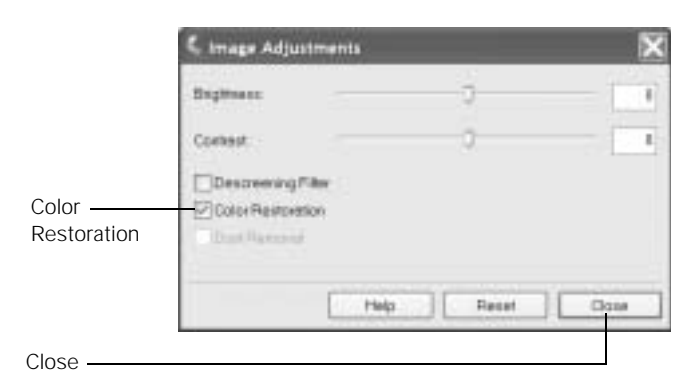

5. Click the Scan button on the screen to scan your image.

# Scanning Film and Transparencies

The scanner cover has a built-in transparency unit (film adapter). To scan film or negative strips, slides, or transparencies, you need to remove the document mat from the scanner cover and insert the film in a holder.

The scanner comes with 3 different film holders: one for 35 mm film or negative strips, one for 35 mm slides, and one for medium-format (120/220) transparencies.

- Make sure the film adapter cable is connected to the scanner (see the *Start Here* sheet for instructions). If you need to connect the cable, first turn the scanner off. Then turn it back on again after you connect the cable.
- 2. Lift the scanner cover all the way up and slide the reflective document mat up and off of the scanner cover.
- 3. Follow the instructions for the type of film you are scanning:

If you are scanning 35 mm film or negative strips or medium-format (120/220) transparencies, slide the film into the corresponding holder, with the film's shiny side facing down.

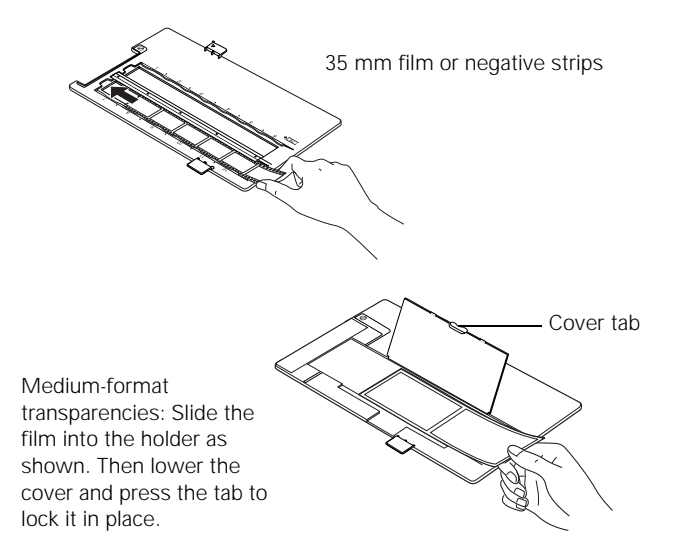

Place the film holder on the scanner as shown. Make sure the small circle on the holder tab fits into the hole on the scanner.

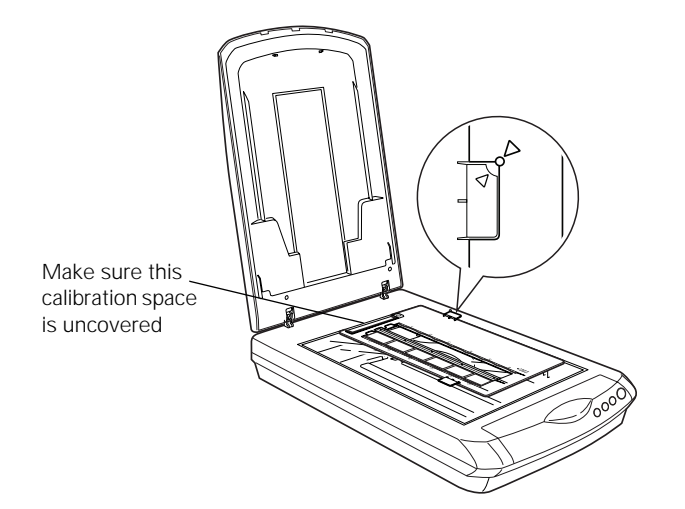

If you are scanning slides, place the holder on the scanner. Then place the slides in the holder. (Place the slides so the "this side to lamp" indication is facing down.)

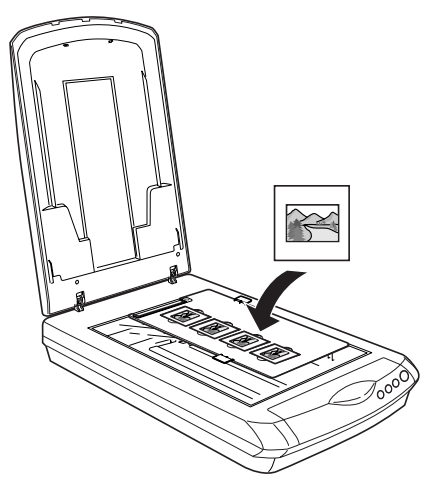

- 4. Close the scanner cover.
- 5. Start EPSON Scan and make sure the correct Document Type is selected: either Color Negative Film, B&W Negative Film, or Positive Film (for slides and transparencies).
- 6. Click the Preview button to see your images.
- 7. Click Image Adjustments.

|             | C DISON Scan DISON Are factored within The Control of Control of C |
|-------------|----------------------------------------------------------------------------------------------------|
|             | Dimensit Type                                                                                                    |
|             | Color Hagedwa Plan                                                                                                    |
|             | tragitige<br>(a)Deter Organistic Deviction                                                                                                    |
|             | Determine                                                                                                    |
|             | OScent/Web @Peter Other                                                                                                    |
|             | terreter topo                                                                                                    |
| Image       | Wage Adjustments                                                                                                    |
| Adjustments | C Add patrices                                                                                                    |
| Preview —   |                                                                                                    |
|             | Mp Earligenten. Dose                                                                                                    |

The Image Adjustments window opens.

|                      | S Image Adjustments                              |       | 24    |
|----------------------|--------------------------------------------------|-------|-------|
| Color<br>Restoration | Bugittant.                                       | - 0   | - 1   |
|                      | Contest.                                         | - 0   |       |
| Dust                 | Declaration<br>Color Restoration<br>Dust Removal |       |       |
|                      | Help                                             | Reset | Close |

8. Make any of the following adjustments:

If your images are faded, click Color Restoration.

If you see specks of dust on the preview, click Dust Removal.

In Professional Mode, you can also select Grain Reduction.

- 9. Click Close when you're done.
- 10. Click the Scan button on the screen to scan your images.

# **Indicator Light**

The indicator light (on the & Start button) indicates the status of the scanner, as described below.

| Light    | Color | Status                                                                                                    |  |
|----------|-------|----------------------------------------------------------------------------------------------------|--|
| On       | Green | The scanner is ready to scan images.                                                                                                    |  |
| Flashing | Green | The scanner is initializing (warming up) or is busy scanning.                                                                                                  |  |
| Flashing | Red   | Check the following, then turn your scanner off and back on to reset it:                                                                                       |  |
|          |       | Make sure the transportation lock is in<br>the unlocked position, as shown on<br>page 1.                                                                       |  |
|          |       | Try restarting your computer and<br>turning the scanner off and then on<br>again.                                                                              |  |
|          |       | If this does not clear the error, the<br>fluorescent lamp may need to be replaced<br>or the scanner may have another problem.<br>Consult your dealer or Epson. |  |
| Off      | —     | The scanner is unplugged or turned off.                                                                                                    |  |

## **Related Documentation**

| CPD-18186 | Epson Perfection 4180 Photo <i>Start Here</i> poster                                   |
|-----------|----------------------------------------------------------------------------------------|
| CPD-18187 | Epson Perfection 4180 Scanner Software CD-ROM, including online <i>Reference Guide</i> |
| CPD-18188 | Epson Perfection 4180 Notices booklet                                                  |